Ver. 1.1

3/5/2019

- 1. Log in to Advance.
- 2. Click Go To 🗳 from the Main Menu.
- 3. In the Go To window, type CHN in the Application Box.

| Go To                           |              |            |            | ×        |
|---------------------------------|--------------|------------|------------|----------|
| Application CHN Comm            | unication He | ader (New) | 7          | Go       |
| Application                     | ID 🜩         | Mnemonic 🜩 | Туре       | <b>♦</b> |
| Ack Candidate List              | 160          | ACKCL      |            |          |
| Ack Helper                      | 162          | ACKHU      | Entit      |          |
| Activities                      | 2100         | ACT        | Entity     |          |
| Add Organization                | 1201         | ORGNEW     |            |          |
| Add Person                      | 1200         | ENTNEW     |            |          |
| Addresses                       | 2101         | ADDR       | Entity     |          |
| Admissions Volunteer Activities | 2102         | ADVOL      | Entity     |          |
| Affiliations                    | 2103         | APFIL      | Entity     |          |
| Alerts                          | 152          | ALERT      | Entity     |          |
| Alerts and Messages             | 150          | ALMSG      | Entity     |          |
| Allocation                      | 80352        | ALLOC      | Allocation |          |
| Allocation (New)                | 80815        | ALLOCNEW   |            |          |
| Allocation Alerts               | 152          | ALLOCALT   | Allocation |          |
| Allocation Assignments          | 80353        | ALLOCA     | Allocation |          |
| Allocation Beneficiaries        | 80354        | ALLOCB     | Allocation |          |
| Allocation Financials           | 80355        | ALLOCF     | Allocation |          |
| Allocation Notes                | 80356        | ALLOCN     | Allocation |          |
| Allocation Stewardees           | 80357        | ALLOCS     | Allocation |          |
| Allocation Tasks                | 80358        | ALLOCT     | Allocation |          |
| Appeals                         | 330          | APPEAL     | Entity     | -        |
|                                 |              |            |            |          |
|                                 |              |            |            |          |

4. Click Go.

Ver. 1.1

3/5/2019

5. This will open the Communication Header (New) window.

| Communicatio         | on Header      | (New)      | <u>A</u> ctions <u>P</u> rint              |
|----------------------|----------------|------------|--------------------------------------------|
| Communication He     | eader (100376) | )          | Save Cancel <u>A</u> ctions <u>H</u> elp 📀 |
| Comm Code*           | А              |            |                                            |
| Description*         | В              |            |                                            |
| Sort Name            |                |            |                                            |
| Medium*              | C 💌            |            | Type* D 💌                                  |
| Content              | E              |            | On Behalf Of F                             |
| Date Scheduled       | G              |            | Date Sent H                                |
| Organization*        |                | $\bigcirc$ |                                            |
| Contact*             | J              | Q 📼        |                                            |
| Unit Responsible*    | ĸ              |            |                                            |
| Comment              |                |            |                                            |
|                      |                |            | L                                          |
| Pieces Sent          |                |            | Individuals Touched                        |
| Bounced/Returned     |                |            | emails Unopened                            |
| email Click Throughs |                |            | emails Forwarded                           |
| Postal Cost          |                | М          | Phone Cost                                 |
| Staffing Cost        |                |            | Supply Cost                                |
| Vendor Cost          |                |            | Other Cost                                 |
| Total Cost           |                |            |                                            |
| Assoc Event          |                | Q          |                                            |
| Assoc Memb Appeal    |                | Q          | Ν                                          |
| Assoc Gift Appeal    |                | Q          |                                            |

Ver. 1.1

3/5/2019

- A. Comm Code\* Required field. Enter the code you would like to use in order to keep track of this particular communication.
- B. Description\* Required field. Enter the description of the communication here.
- C. Medium\* Required field. Drop-down for below options.
  - Email (E)
  - Snail Mail (P)
  - Social Media (S)
  - Telephone (T)
- D. Type\* Required field. Drop-down for below options.
  - Acknowledgement (A)
  - General Information (G)
  - Invitation (I)
  - Letter (L)
  - Magazine (M)
  - Newsletter (N)
  - Special Occasion (O)
  - Survey (S)
- E. Content Non-required field. Drop-down for below options.
  - Beneficiary (J)
  - Bequest (I)
  - Life Income (0)
  - Outright Planned Gift (U)
  - Affinity Programs (P)
  - Alumni Tours (T)
  - Athletics (A)
  - Benefits (B)
  - Career (C)
  - Chancellor's Society (S)
  - Class Gift (L)
  - Event (E)
  - Faculty/Staff (Z)
- F. On Behalf Of Non-required field. Drop-down to choose the department or unit responsible for sending the communication.
- G. Date Scheduled Non-required field. When the communication is scheduled to run.
- H. Date Sent Non-required field. The date the communication was actually sent.

Ver. 1.1

#### 3/5/2019

- I. Organization\* Required field. Choose the organization who is creating the Communication Header, may or may not be the same as the On Behalf Of.
- J. Contact\* Required field. Enter the person who is responsible for this communication.
- K. Unit Responsible\* Enter the unit responsible for this communication.
- L. Comment Enter any comments necessary to clarify the communication.
- M. Optional Tracking Information This area is used to track the details of a communication. (i.e. pieces of mail sent, how much postage cost, how many bounced emails, etc.)
- N. Associated Events and Appeals Use these blocks to track that the communication is associated with either an event or other appeals.

Ver. 1.1

3/5/2019

#### EXAMPLE OF COMPLETED FORM

| oommuniout                                                                                                    | on Head        | er (New)                    |                                                                                                   | _        | Actions | Print         |
|----------------------------------------------------------------------------------------------------|----------------|-----------------------------|---------------------------------------------------------------------------------------------------|----------|---------|---------------|
| Communication H                                                                                                    | leader (1003   | 76)                         | Save                                                                                              | Cancel   | Actions | Help 📀        |
| Comm Code*                                                                                                    | CMFARR         |                             | †                                                                                                 |          |         |               |
| Description*                                                                                                    | Chris F. Testi | ng of the Comr              | n Header Tool                                                                                     |          |         |               |
| Sort Name                                                                                                    |                |                             |                                                                                                   |          |         |               |
| Medium*                                                                                                    | E              | email                       | Type*                                                                                             | L        |         | Letter        |
| Content                                                                                                    | Y              | Young Alun                  | on Behalf Of                                                                                      | UA       |         | University of |
| Date Scheduled                                                                                                    | 3/6/19         |                             | Date Sent                                                                                         | 3/6/1    | 9       | Arkansas      |
| Organization*                                                                                                    | 0000357615     | Q Dev                       | elopment                                                                                          |          |         |               |
| Contact*                                                                                                    | 532188         | 9 🖃                         | Mr.                                                                                               |          |         |               |
| Unit Responsible*                                                                                                    | ADV            |                             |                                                                                                   |          |         |               |
| Comment                                                                                                    | This is an exa | Advanceme<br>ample of how a | nt<br>Communication header is                                                                     | created. |         |               |
| Comment                                                                                                    | This is an ex  | Advanceme<br>ample of how a | nt<br>Communication header is                                                                     | created. |         | 1             |
| Comment<br>Pieces Sent                                                                                                    | This is an ex  | Advanceme                   | Individuals Touc                                                                                  | created. |         | 1             |
| Comment<br>Pieces Sent<br>Bounced/Returned                                                                                                    | This is an ex  | ample of how a              | Individuals Touc                                                                                  | created. |         |               |
| Comment<br>Pieces Sent<br>Bounced/Returned<br>email Click Throughs                                                                                            | This is an ex  | ample of how a              | Individuals Touc<br>emails Forwarde                                                               | created. |         |               |
| Comment<br>Pieces Sent<br>Bounced/Returned<br>email Click Throughs<br>Postal Cost                                                                             | This is an ex  | ample of how a              | Individuals Touc<br>emails Forwarde<br>Phone Cost                                                 | hed      |         |               |
| Comment<br>Pieces Sent<br>Bounced/Returned<br>email Click Throughs<br>Postal Cost<br>Staffing Cost                                                            | This is an ex  | ample of how a              | Individuals Touc<br>emails Unopened<br>Phone Cost<br>Supply Cost                                  | hed      |         |               |
| Comment<br>Pieces Sent<br>Bounced/Returned<br>email Click Throughs<br>Postal Cost<br>Staffing Cost<br>Vendor Cost<br>Total Cost                               | This is an ex  | ample of how a              | Individuals Touc<br>emails Unopened<br>emails Forwarde<br>Phone Cost<br>Supply Cost<br>Other Cost | hed      |         |               |
| Comment<br>Pieces Sent<br>Bounced/Returned<br>email Click Throughs<br>Postal Cost<br>Staffing Cost<br>Vendor Cost<br>Total Cost<br>Assoc Event                | This is an exi | Advanceme<br>ample of how a | Individuals Touc<br>emails Unopened<br>emails Forwarde<br>Phone Cost<br>Supply Cost<br>Other Cost | hed      |         |               |
| Comment<br>Pieces Sent<br>Bounced/Returned<br>email Click Throughs<br>Postal Cost<br>Staffing Cost<br>Vendor Cost<br>Total Cost<br>Assoc Event<br>Assoc Event | This is an ex  | Advanceme<br>ample of how a | Individuals Touc<br>emails Unopened<br>emails Forwarde<br>Phone Cost<br>Supply Cost<br>Other Cost | hed      |         |               |

CLICK SAVE

Ver. 1.1

3/5/2019

- 6. 4. Now that you have a communication header it is time to apply the Communication Header to the entities that have been contacted.
- 7. In Advance, open your Clipboard from the Main Menu.
- 8. Either manually enter or Import from a .csv file the list of Entity IDs that need to be updated. (See Presentation Advance Clipboard on <u>aits.uark.edu</u> for assistance.)

| Clipboa        | ard                         | Actions                                |
|----------------|-----------------------------|----------------------------------------|
| lodify Conten  | t in the Current Clipboard: | New Delete Clear Clear All Import List |
| reate or Upda  | ate a Saved ID List:        | Save                                   |
| Vork with a Si | aved ID List:               | Load List Merge List Intersect Exclude |
| /iew or Updat  | e a List Header:            | List Headers                           |
|                |                             |                                        |
| Entity Cli     | pboard (50462) (1/58)       |                                        |
| tems 1         | to 15 of 58 🕜 🕜 😰 🕼         |                                        |
| D              |                             |                                        |
| 2034           | Q The                       | s Ir.                                  |
| 6656           | Q Mr. H                     |                                        |
| 6657           | Q Mrs.                      |                                        |
| 6971           | Q Mr. L                     |                                        |
| 8351           | Q Mr. L                     |                                        |
| 8352           | Q Mrs.                      |                                        |
| 12499          | Q The                       |                                        |
| 16406          | Q Mr. V                     |                                        |
| 16407          | Q Mrs.                      |                                        |
| 20798          | Q Dr. D                     |                                        |
| 20799          | Q Mrs.                      |                                        |
| 24677          | Q Mr. J                     |                                        |
|                | O Mrs                       |                                        |
| 26323          | 1 3.                        |                                        |
| 26323<br>31468 | Q Dr. 3                     |                                        |

IT SHOULD LOOK LIKE THIS WHEN COMPLETE.

Ver. 1.1

3/5/2019

9. Choose Actions, then Reports from the blue bar on the right side of the screen.

| Clipboard                                | Actions                                |                            |
|------------------------------------------|----------------------------------------|----------------------------|
| Modify Content in the Current Clipboard: | New Delete Clear Clear Air Import List |                            |
| Create or Update a Saved ID List:        | Save                                   |                            |
| Work with a Saved ID List:               | Load List Merge List Intersect Exclude |                            |
| View or Update a List Header:            | List Headers                           |                            |
| Entity Clipboard (50462) (1/58)          |                                        | Actions Help               |
| Items 1 to 15 of 58 (1) (2) (3)          |                                        | Reports                    |
| ID                                       |                                        | Mass Invite<br>Export Form |
| 2034 S The H                             | ges Jr.                                | Mass Add                   |
| 6656 9 Mr. H                             |                                        | Mass Modify                |
| 6657 Q Mrs. F                            |                                        | Export to Excer            |
| 6971 Q Mr. L:                            |                                        |                            |
| 8351 🔍 Mr. La                            |                                        |                            |
| 8352 Q Mrs. J                            |                                        |                            |
| 12499 🥄 The H                            | sy .                                   |                            |
| 16406 🤍 Mr. W                            |                                        |                            |

10. Choose the ellipses 🔤 by the UA Comm Mass Load from the Report List.

| F            | Report List                              |                                                                                                | Actions                               |
|--------------|------------------------------------------|------------------------------------------------------------------------------------------------|---------------------------------------|
| This<br>gene | is the list of repo<br>rated will be for | orts that apply to your current context. When you rur<br>the specific records you are viewing. | n a report from this list, the report |
| R            | eport List (50                           | 457)                                                                                           | Actions Help                          |
|              | Context                                  | Name                                                                                           | Description                           |
| •••          | Entity                                   | Appeal Assignment                                                                              | Assign appeals from id list           |
| •••          | Entity                                   | Entity Profile Report                                                                          | Profile reports about entities        |
| ••••         | Entity                                   | Google Entities                                                                                | Map selected entities with Googl      |
| •••          | Entity                                   | Labels                                                                                         | Create mailing labels                 |
| ••••         | Entity                                   | Merge                                                                                          | Create Merged Document                |
| •••          | Entity                                   | NameTag and TentCard                                                                           | Produces a printable NameTag a        |
|              | Entity                                   | UA Comm Mass Load                                                                              | Utility to Mass Load Communicati      |
| •••          | Entity                                   | UA Entity Brief Bio                                                                            | Provides Skybox Type profiles fo      |
| •••          | Entity                                   | UA Entity Profile v2                                                                           | UA Entity Profile Report version      |
|              | Entity                                   | UA Entity Wealth Report                                                                        | UA Entity Wealth Report               |
|              | Entity                                   | UA One Line Per Entity                                                                         | UA One Line Per Entity                |
| •••          | Entity                                   | UA Session ID                                                                                  | Retrieve Session ID for Crystal R     |

Ver. 1.1

#### 3/5/2019

11. Under Comm Code\* find your new Communication Header. (This is in alphabetical order.)

| Repor                                        | t Detail                                                                                                    |                                                                                          |                                                                                         |                                                             | Actions                      |
|----------------------------------------------|----------------------------------------------------------------------------------------------------|------------------------------------------------------------------------------------------|-----------------------------------------------------------------------------------------|-------------------------------------------------------------|------------------------------|
| Please enter<br>for the repor<br>You may nee | parameters, if necess<br>t, press Run Report.<br>d to disable your brov                                      | ary, for running this<br>vser's pop-up block                                             | report in the for<br>er to view the rep                                                 | m below. When y<br>port.                                    | ou have entered all criteria |
| Report I                                     | leader (50451)                                                                                               |                                                                                          |                                                                                         |                                                             | <u>H</u> elp $\Theta$        |
| Description<br>Type<br>Comment               | Utility to Mass Load<br>Reports<br>Select Communication<br>If this is an old list the<br>not load a Chapter, | Communication Coo<br>on Code to load ont<br>nat is being loaded<br>Territory, or State o | des onto Entity Ro<br>o entity records o<br>please select <b>Yes</b><br>n the mass comm | ecords<br>on clipboard.<br>5 for Past Data lis<br>n record. | t. This will                 |
| Comm Cod                                     | e*                                                                                                    | CMFARR                                                                                   | Chris F. Testing<br>of the Comm<br>Header Tool                                          |                                                             |                              |
| Response                                     |                                                                                                    |                                                                                          |                                                                                         |                                                             |                              |
| Past Data                                    | List?                                                                                                    | 🔍 Tes 🔍 No                                                                               | <b>b</b>                                                                                |                                                             |                              |

- 12. Click Run Report. (This may take a few moments to run.)
- 13. You will get a result back like this:

# Report Viewer Actions Export Print 58 record(s) mass loaded for communication code CMFARR - Chris F. Testing of the Comm Header Tool App ID: 100289 Page ID: 50032 User: cmfarris Database: ADVANCE User Profiles: 0 (Base), 1 (AWA Web Site), 4 (UDEV) License Modules: AWAC(6) | AWAB(7) | AWAG(21) | AWAM(8) | AWAE(9) | ADM(12) App(100289)(6): Security(On) Profile 1 (AWA Web Site) Form 100381 (Communication Mass Load) Security(On) DataClump 100353 db 1

#### Ver. 1.1

#### 3/5/2019

14. You can confirm that the update worked by going to the Comm Tracking Screen under Biographic in the Nav Tree of one of the communication recipients. Here is an example:

| Entity                          | Commu                                                  | nication                                                                                              |            | <u>A</u> cti  | ons <u>Print</u>            |                  |
|---------------------------------|--------------------------------------------------------|----------------------------------------------------------------------------------------------------|------------|---------------|-----------------------------|------------------|
| Overview<br>Detail<br>Views     | Mr.<br>Rec Type<br>Degree<br>PM Manager<br>AAA         | . #8351<br>Alumni (1964 Walton)<br>BSBA 1964 Walton, MBA 1965 Walton<br>Life<br>Married to: Mrs. (AL) | ī.         | Tampa         | 08/15/1942<br>a Bay Area Ch | 2 (76)<br>Iapter |
| Activities<br>Addresses 10      | Communica                                              | ations (100378) (1/172)                                                                               | Save New   | Delete Action | ns <u>H</u> elp             | $\odot$          |
| Affiliations                    | Affiliations Comm                                      |                                                                                                    | Medium     | Date Sent     | Unit Code                   | 1                |
| Alloc Beneficiary               | Chris F. Testing of the Comm Header Too                |                                                                                                    | email      | 03/06/2019    | ADV                         | 1                |
| Awards/Honors                   | Honors College Gray Lecture Reminder                   |                                                                                                    | email      | 09/08/2018    | ALU                         |                  |
| AWC Directory                   | From Your Home on the Hill FULL BASE VERSION September |                                                                                                    | email      | 09/05/2018    | ALU                         |                  |
| Bank Cards                      | AAA Colorado Stata Razorback Events 2018               |                                                                                                    | email      | 08/10/2018    | ALU                         |                  |
| Bio Detail 1                    | From Your Hom                                          | e on the Hill FULL BASE                                                                               | email      | 08/01/2018    | ALU                         |                  |
| Child/Gran Child 2              | AAA Event News                                         | AAA Event Newsletter PRIDE VERSION                                                                    |            | 07/18/2018    | ALU                         |                  |
| Class Notes                     | AAA Event Newsletter FUL BASE                          |                                                                                                    | email      | 07/18/2018    | ALU                         |                  |
| Comments AAA Arkansas July 2018 |                                                        | email                                                                                                 | 07/11/2018 | ALU           |                             |                  |
| Committees                      | AAA Event News                                         | letter PRIDE VERSION                                                                                  | email      | 07/04/2018    | ALU                         |                  |
| Comm Tracking 172               | AAA Event News                                         | sletter FULL BASE                                                                                     | email      | 07/04/2018    | ALU                         |                  |

IT WORKED!